駒場図書館 図書館活用ガイド

**M** 

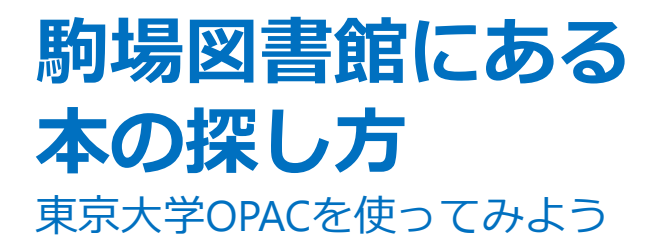

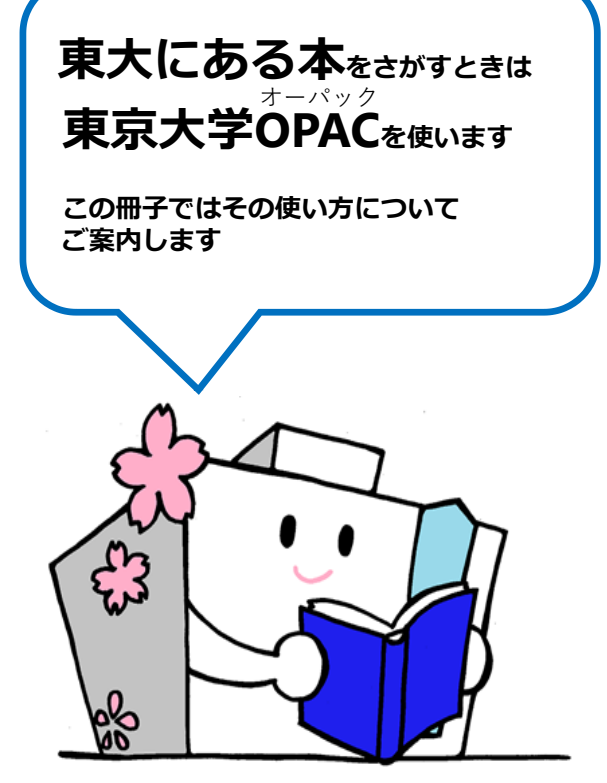

#### <sup>オーパック</sup> **OPAC**とは... <u>Online Public Access Catalog</u>の略です

東京大学OPACでは、その本が東京大学 内のどの図書館・研究室に所蔵されてい るのかを調べることができます。

### 1. まずは東京大学OPACにアクセス

- ●館内に用意してあるOPAC端末を使う
   …図書館内の各階に数台設置してあります
- 自分のPCやスマートフォンを使う
   ...<u>https://opac.dl.itc.u-tokyo.ac.jp/</u>

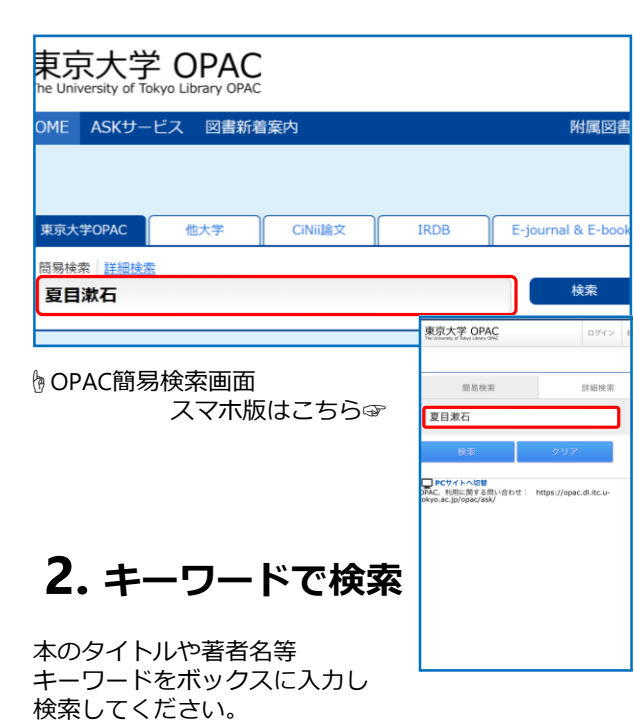

## 3.検索結果から読みたい本を選ぶ

検索結果の中からよみたい本をさがしてみましょう。 書名をクリックすると、資料の詳細画面を表示できます。

|  | 該当件数:16件 並び順: 出版年(Qa)(e) ~                                                                                                    |
|--|----------------------------------------------------------------------------------------------------|
|  | (夏目漱石 個人主義)                                                                                                    |
|  | もしかして: ナツメ ソウセキ ト コジン シュギ, 夏日漱石と個人主義, ナツメ ソウセキ ロンシュウ                                                                                     |
|  |                                                                                                    |
|  | 🔲 🐵 <u>メール送信</u> 🕒 <u>ファイル出力</u> 🕲 <u>RefWorks出力</u> 😰 <u>EndNote 出力</u> 🗳 <u>選択した資料の詳細表示</u>                                            |
|  | <ul> <li>□ 1. 思い出す事など;私の個人主義;硝子戸の中/夏目漱石[著]<br/>東京:講談社,2016.7 (講談社文芸文庫;[なR2])</li> <li>■ 図書 &lt;2003327582&gt;</li> </ul>                 |
|  | □ 2. <u>漱石人牛給集 / 夏日漱石 [筆]</u><br>東京 : 講師社, 2015.10 ( <u>講員社学航文庫</u> ; [2327])<br>■ 図響 - 2002387686->                                     |
|  | <ul> <li>3. <u>波石 個人主義(Individualism)へ:ロンドンでの"つぶやき"と"つながり"/夏日漱石著;恒松郁生編</u><br/>東京: は山閣, 2015.7</li> <li>図書 &lt;2003274360&gt;</li> </ul> |
|  | □ 4. 夏目漱石と個人主義:「自律」の個人主義から「他律」の個人主義へ/亀山佳明著<br>東京:新羅社,2008.2                                                                              |

## 4.本の置き場所をしらべる

詳細画面でどこに本が置いてあるかわかります。

| <図書><br>ソウセキ コジン シュ<br>漱石 個人主義(                 | ≠ (Indivio<br>Indivio | dualism) エ : ロン<br><b>dualism)へ :</b> | ドン | デノ "ツブヤゴ<br>ン <b>ドンでの</b> | =" ト "ツ<br><b>"つぶ</b>                                         | <sup>ナガリ"</sup><br><b>やき"と"つ</b>                     | ながり' |  |  |
|-------------------------------------------------|-----------------------|---------------------------------------|----|---------------------------|---------------------------------------------------------------|------------------------------------------------------|------|--|--|
| <ul> <li>■ 所蔵情報を非表示</li> <li>本郷キャンバス</li> </ul> |                       |                                       |    |                           |                                                               |                                                      |      |  |  |
| 配架場所                                            | 巻次                    | 請求記号                                  | 登  | 禄番号                       | 状態                                                            | 文庫区分                                                 | 刷年   |  |  |
| <u>総合図・3F開架</u>                                 |                       | 910.26:N58                            | 00 | <u>14261754</u>           |                                                               |                                                      |      |  |  |
| 駒場Iキャンパス                                        |                       |                                       |    |                           |                                                               |                                                      |      |  |  |
| 配架場所                                            | 巻次                    | 請求記号                                  |    | 登録番号                      | 状                                                             | 態 文庫区:                                               | 分刷   |  |  |
| <u>駒場図・3F開架</u>                                 | l                     | 910.268:N58:Ts                        | 77 | <u>301365495</u>          | 3 果泉大子                                                        | COPAC                                                |      |  |  |
|                                                 |                       |                                       |    |                           | 検索結果一覧に戻る                                                     |                                                      |      |  |  |
| ᇑᇑᆊᆖᆍᇆᅡᆍ                                        | ᇄᇃᆤᇦᆤᇏᆤᇏᇏᇛ            |                                       |    |                           |                                                               | 前の詳細画面 [3/17] 次の詳細                                   |      |  |  |
| 犯朱场所Ciff米記亏                                     |                       |                                       |    |                           | メール送信                                                         |                                                      |      |  |  |
|                                                 |                       |                                       |    |                           | <図書>                                                          |                                                      |      |  |  |
|                                                 | 그加나보혀의                |                                       |    |                           |                                                               | ソウセキ コジン シュギ (Individualism) エ:ロンド<br>"ツブヤキ"ト "ツナガリ" |      |  |  |
|                                                 |                       |                                       |    |                           | 漱石 個人主義(Individualism)へ:ロント<br>の"つぶやき"と"つながり" / 夏日漱石著;<br>叔牛編 |                                                      |      |  |  |
| …図書館の何階にあるかわかる                                  |                       |                                       |    |                           |                                                               |                                                      |      |  |  |
| ●請求記号                                           |                       |                                       |    |                           |                                                               |                                                      |      |  |  |
| 本棚のどこにあるかわかる                                    |                       |                                       |    |                           | ▼所蔵情報を非表示                                                     |                                                      |      |  |  |
|                                                 |                       |                                       | 9  |                           | 本期キャ<br>総合図                                                   | ·ンバス<br>- 開架 910.26:N58                              |      |  |  |
|                                                 |                       |                                       |    |                           |                                                               |                                                      |      |  |  |
|                                                 |                       |                                       |    |                           | 駒場(キ)                                                         | ・ンパス                                                 |      |  |  |

2021.04

#### 請求記号とは...

本の内容によって分類した番号のことです。 この番号順に本棚に並んでいます。 本の背に貼ってあるラベルに請求記号が書いてあります。 この番号をメモしておかないと本をさがせません!!

さきほど調べた本の請求記号 910.268:N58:Ts77 は ラベルではこう表示されます

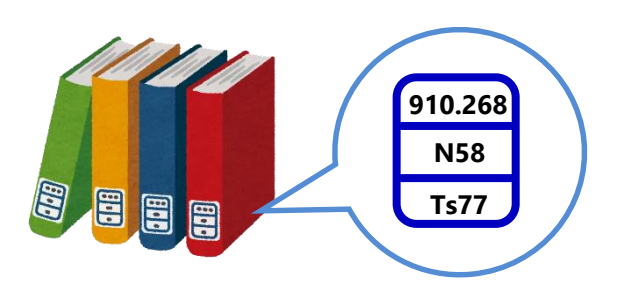

何階にどのジャンルの本が置いてあるかの詳しい一覧は 各階に掲示されています。

### 5.よみたい本を見つけたあとは...

#### 周りにある本も見てみる!

請求記号は内容ごとに分類された番号なので、 前後の番号も似たようなテーマの本になります。 まわりにおいてある本も見てみましょう。 OPACでは探せなかった良い本もみつかるかも…!

#### さらに資料をさがしてみる!

同じ請求記号を使って ●B1F研究図書をみてみる …さらに専門的な内容の本がみつかるかも ●2F・B1F参考図書をみてみる

…関連するテーマの辞書・辞典等がみつかるかも

## OPAC検索のコツ

### 詳細検索を使いこなそう!

OPAC検索画面には、資料をより確実に見つけるための 詳細検索画面があります。資料の媒体や検索条件を選択す ることで、キーワードに該当する資料を絞り込むことが できます。

#### 駒場図書館の資料だけを探すには...

#### その**1**

詳細検索画面のキャンパス選択ボックスで 駒場 I キャンパスまたは駒場図書館を選択し、 検索してください。

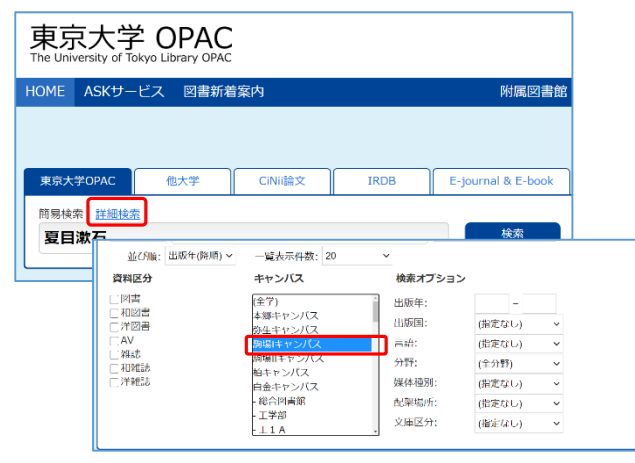

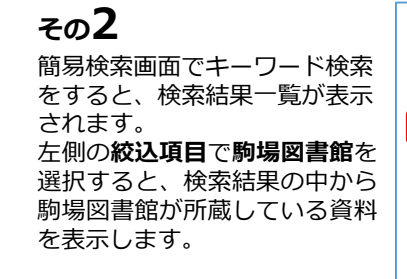

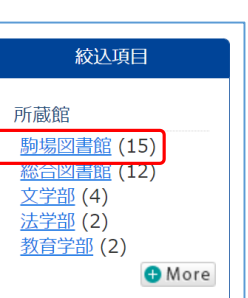

# おまけ

MyOPACというサービスを使って 他のキャンパスから本を取り寄せることもできます。 東大OPACのトップページ右上のログインボタンから、 UTokyo Accountでログイン!

| MyOPAC ログイン<br>ヘルプ   入力補助   English       |
|-------------------------------------------|
| 附属図書館 データベース 論文検索(TREE)                   |
| 索:夏目漱石個人主義 東京大学OPAC 🗸 🎼 検索 +詳細検索          |
| ● 前の詳細画面 [3/16] 次の詳細画面●                   |
| <sup>リリ"</sup><br>を"と"つながり" / 夏目漱石著;恒松郁生編 |

東京大学OPAC https://opac.dl.itc.u-tokyo.ac.jp/

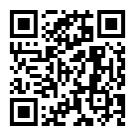

## Webアクセス

△ <u>https://www.lib.u-tokyo.ac.jp/ja/library/komaba</u> Twitter @UTokyoKomabaLib

### 問い合わせ先

東京大学駒場図書館情報サービス担当 ☎ 03-5454-6093 ⊠ cill@lib.c.u-tokyo.ac.jp

4